# 0'\\'<u>5</u>° 欧伟士<sup>。</sup>智能电暖器

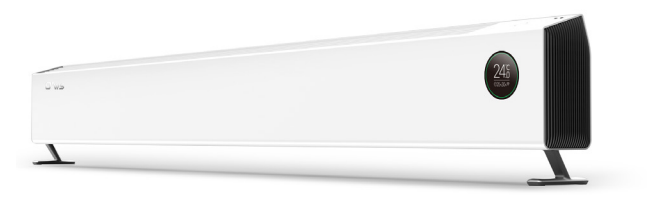

# 本说明书适用以下型号

3T2500M 3T3000M

售后服务热线电话:

400-858-8338

使用说明书

附: 质保卡

使用产品前仔细阅读本使用说明书,并妥善保留备用

本公司通过 ISO 9001 质量管理体系认证

# 使用方法

### 1、基本规格

1. 电源电压: AC220V±10%, 50Hz 2. 负载电流: < 16A 3.测量环境温度范围: 0~60℃ 4. 显示环境温度范围: 0~60 ℃,分辨率为 0.5℃ 5. 设定温度范围:7~28 ℃,步进为 1℃ 6. 时间:月误差 <5 分钟 7.1.54 英寸 TFT 彩色液晶屏,分辨率 240X240 8. 16 个 RGB 三色 LED 组成圆环光带 9. 5 个机械按键,4 个白色 LED 构成环状指示灯,当设备工作时指示 灯为白色,关机状态下以呼吸灯状态显示。

### 2、UI 说明

## 2.1工作模式

共5个工作模式:舒适模式、定时模式、睡眠模式、节能模式、自动 模式,按模式键可切换当前工作模式。

# 2.1.1 舒适模式

该模式下出厂默认的设置温度为 22℃。按上键或下键进入温度设置 页面,设置范围:7~28℃,步进1℃。设置完成后,按确认键或5秒后设 置自动生效,并退出当前设置页面。(舒适模式的显示界面见图一) 2.1.2 睡眠模式

在 APP 端设置时,只需设置一个温度值,设备会按照以下逻辑进行 控温:出厂设置起始时间为22点,结束时间为7点,设定温度为22℃, 那么从 22 点到 7 点的设定温度依次为: 22 ℃, 22 ℃, 21 ℃, 20 ℃, 19℃, 18℃, 18℃, 18℃, 19℃, 20℃, 其他时间的设定温度为固定值 18°C.

# 使用方法

面板上不支持设置温度,此时按上键或下键会显示如右图二页面,按 确认键或 5 秒后自动退出当前提示页面。(睡眠模式的显示界面下图二) 2.1.3 节能模式

该模式下设置温度为固定值 18℃,面板上和 APP 端均不能修改。 2.1.4 定时模式

在 APP 端设置时,需要设置一天 24 小时中每个小时的设定温度, 舒适模式下的设定温度,或者节能模式下的设定温度。

面板上不支持设置温度,此时按上键或下键会显示如下图二页面,按 确认键或 5 秒后自动退出提示页面。

# 2.1.5 自动模式

该模式下,设备会通过用户以往设置温度的历史记录,通过计算得出 当前时刻设定温度并开始加热。

# 2.2 系统设置

长按确认键 3 秒进入系统设置页面,按上键或下键选择要设置的项, 按确认键进入该项的设置页面,或者按模式键返回主页面。

## 2.2.1 设置屏幕亮度

按上键或下键选择屏幕亮度,按确认键或 5 秒后设置自动生效,并返 回系统设置页面。(设置屏幕亮度模式的显示界面见下图三)

# 2.2.2 设置时间

按上键或下键依次设置小时和分钟,按确认键或 10 秒后设置自动生 效,并返回系统设置页面。(设置时间模式的显示界面见下图四)

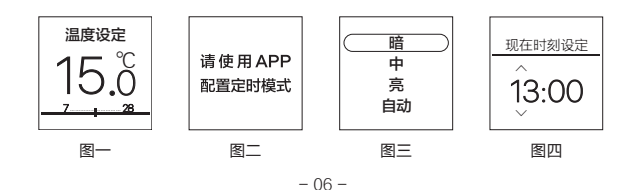

# 使用方法

# 2.2.3 设置音量 按上键或下键设置当前音量,按确认键或 5 秒后设置自动生效,并返 回系统设置页面。(设置音量模式的显示界面见下图五) 2.2.4 设置自动关机时间 定时模式下,可以设置自动关机的时间为 6 小时,12 小时或者 24 小 时。假如设置为 24 小时自动关机,那 24 小时后,设备会自动关机;若 中途更改自动关机时间,设备会以最新的设置自动关机。 按上键或下键设置自动关机时间,按确认键或 5 秒后设置自动生效, 并返回系统设置页面。(设置自动关机时间模式的显示界面见下图六) 2.2.5 设置按键灯开关 按上键或下键设置按键灯开关,按确认键或 5 秒后设置自动生效,返 回系统设置页面。(设置按键灯开关模式的显示界面见下图七) 2.2.6 设置灯带开关 按上键或下键设置灯带开关,按确认键或 5 秒后设置自动生效,并返 回系统设置页面。(设置灯带开关模式的显示界面见下图七) 2.2.7 设置门窗检测功能 按上键或下键设置门窗检测功能是否打开,按确认键或 5 秒后设置自 动生效,并返回系统设置页面。(设置门窗检测功能模式的显示界面见下 图七) 2.2.8 恢复出厂设置

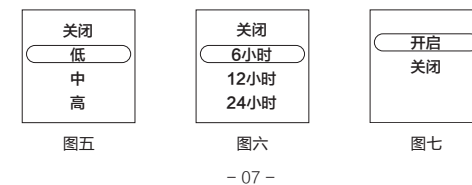

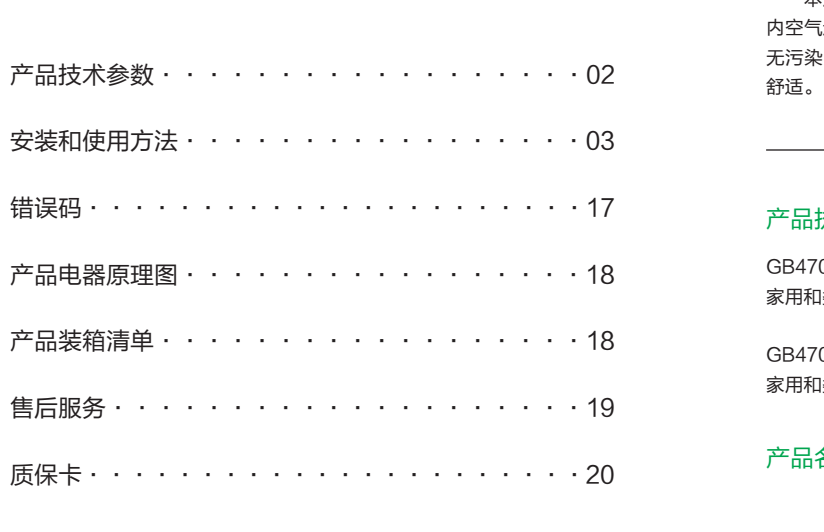

目录

(恢复出厂设置模式的显示界面见下图八、九) 2.2.9 童锁 同时长按上键和下键 3 秒打开童锁。打开童锁后面板即被锁定,除解 锁操作外其他操作均无效,同时会有如下页面提示用户设备已上锁,此时 按确认键或3秒后自动退出当前页面。(童锁模式的显示界面见下图十) 同时长按上键和下键 3 秒解除童锁,同时会有如下页面提示用户设确 认键或3秒后自动退出当前页面。(解锁模式的显示界面见下图十一) 2.2.10 配网 同时长按"模式"键和"确认"键3秒进行配网操作,此时WiFi图 标快闪。配网成功后,设备连上 WiFi 时该图标慢闪,设备连上云时该图 标常亮。 2.2.11 关机 长按关机键 3 秒可打开或者关闭设备。关机后设备停止加热,黑屏且 背光灭。(开机模式的显示界面见下图十二、关机模式的显示界面见下图 +三)

在开机状态下, 如果 15 分钟内对设备无任何操作, 会进入屏保状态。 此时只显示 WiFi 图标,背光亮度为最高亮度的 10%,此时对设备面板进 行任意键操作可唤醒设备。(屏保模式的显示界面见下图十四)

# 产品技术参数

欢迎您选用欧伟士智能电暖器!

本产品采用复合散热方式,利用冷热空气对流循环及热辐射原理对室 内空气进行加热,使室内升温迅速,加热效率高,无能源浪费、无噪音、 无污染。在寒冷的冬季里,为您创造理想的工作、生活环境,倍感温暖与

# 产品执行标准

GB4706.1-2005 家用和类似用途电器的安全 通用要求

GB4706.23-2007 家用和类似用途电器的安全 室内加热器的特殊要求

# 产品名称:智能电暖器

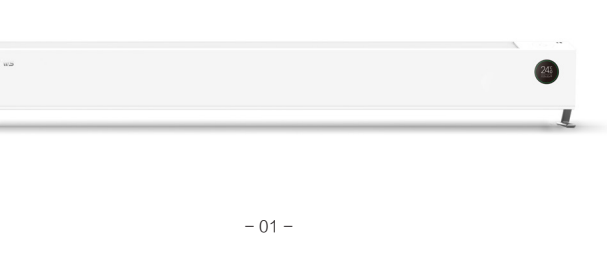

| 型号        | 3T2500M       | 3T3000M       |
|-----------|---------------|---------------|
| 功率        | 2500W         | 3000W         |
| 尺寸(长*宽*高) | 1500*90*170mm | 1710*90*170mm |
| 重量        | 7.3kg         | 7.9kg         |
| 建议供暖面积    | 20 m²以下       | 25 m²以下       |
| 语音提醒      | 有             | 有             |
| APP 控制    | 有             | 有             |
| 倾倒保护      | 有             | 有             |
| 额定电压      | 220V          | 220V          |
| 电源线长度     | 3.0m          | 3.0m          |
| 电源插头      | 16A           | 16A           |
| 定时功能      | 有             | 有             |
| 温度保护      | 有             | 有             |
| 智能变频      | 支持            | 支持            |
| 遥控器       | 有             | 有             |

注:产品技术参数如有变更,恕不另行通知,请以实际产品参数为准

# - 02 -

# 使用方法

按上键或下键选择是否要恢复到出厂设置,按确认键或 5 秒钟后设置 自动生效,并显示设置成功,3秒后退出该提示页面,并返回系统设置页面。

### 2.2.12 屏保

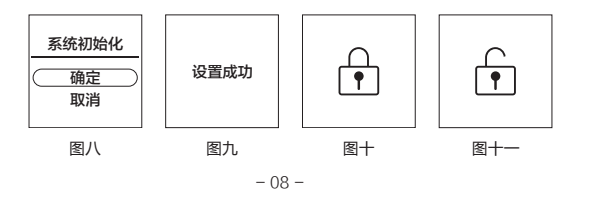

# 使用方法

# 2.2.13 遥控器控制 可以通过遥控器对设备进行以下操作:

(1) 开关机 (2) 切换工作模式 (3) 设置舒适模式下的设定温度 (4) 打开或者解除童锁

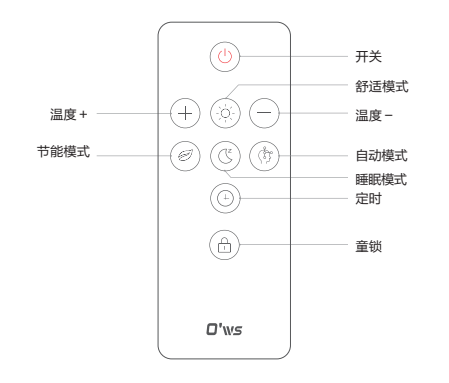

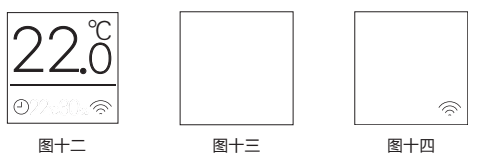

- 09 -

# 安装方式

# 操作部分

键钮说明

# 开箱检查:

打开包装箱,取出欧伟士电暖器(以下简称产品),确认产品完好, 附件齐全。支脚安装: 取出支脚, 使支脚与机器支脚安装位置垂直, 轻轻 的往下压,压到位之后向外侧推,推到位即可。(如下图所示:支脚安装 示意图)

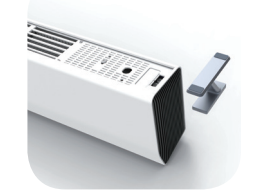

第一步,取出支脚 第二步:支脚放到如上 (将机器底部朝上) 图位置,轻轻往下压

液晶显示屏

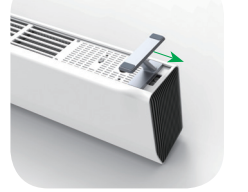

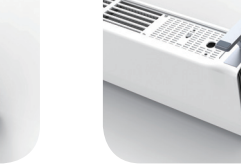

第三步·支脚按至如上 图位置,再向外侧推

注: 支脚安装完毕后,将支脚置于地面,产品垂直正立。

时间设置

设定温度

第四步·支脚放置到位

- 03 -

# 使用方法

- a、按"开关"键,设备进入开机或关机状态。 b、按舒适模式、节能模式、睡眠模式、自动模式键,进入相应的功能模式。
- c、按相应的模式按键,电暖器切换到当前的工作模式。
- d、按"+"键或"−"键,修改当前的设定温度值。
- e、按"童锁"键对已设置完毕的数据进行加解锁。

### 3、灯带和按键灯

关机时灯带灭,开机状态下,灯带颜色会根据当前环境温度而变化: (1) 当环境温度在 18℃以下时,灯带为蓝色; (2) 当环境温度在 18℃和 24℃之间时, 灯带为绿色; (3) 当环境温度在 24℃以上时,灯带为红色。 按键灯的状态指示当前设备的工作状态:设备在关机状态下按键灯以 呼吸灯状态显示,开机后为白色常亮。 灯带和按键灯的亮度会根据周围环境的亮度而自动调整,即环境越亮 灯带和按键灯就越亮。用户也可以通过设置,关闭或点亮灯带和按键灯。

### 4、语音

a. 通过按键或者遥控器打开设备时,播放:hello 欧伟士 b. 通过按键或者遥控器关闭设备时,播放:已关机 c. 在关机状态下对设备进行除开机之外的任何操作时,播放:已关机 d. 通过按键或者遥控器切换成舒适模式时,播放:舒适模式 e. 通过按键或者遥控器切换成节能模式时, 播放: 节能模式 f. 通过按键或者遥控器切换成睡眠模式时, 播放: 睡眠模式 g. 通过按键或者遥控器切换成防冻模式时,播放:自动模式 h. 通过按键或者遥控器切换成定时模式时, 播放: 定时模式 i. 通过组合键进行配网操作时, 播放: 等待连接

- 10 -

# 使用方法

- 查门窗是否关闭
- 5、出厂设置 工作模式:舒适模式 舒适模式的设定温度:22℃ 睡眠模式的设定温度: 22℃
- 开关机状态:关机 童锁:未锁 门窗检测功能:关闭 按键灯:打开 灯带:打开 背光亮度: 自动 音量: 高 自动关机时间:关闭

6、异常保护 6.1 防倾覆保护

- 11 -

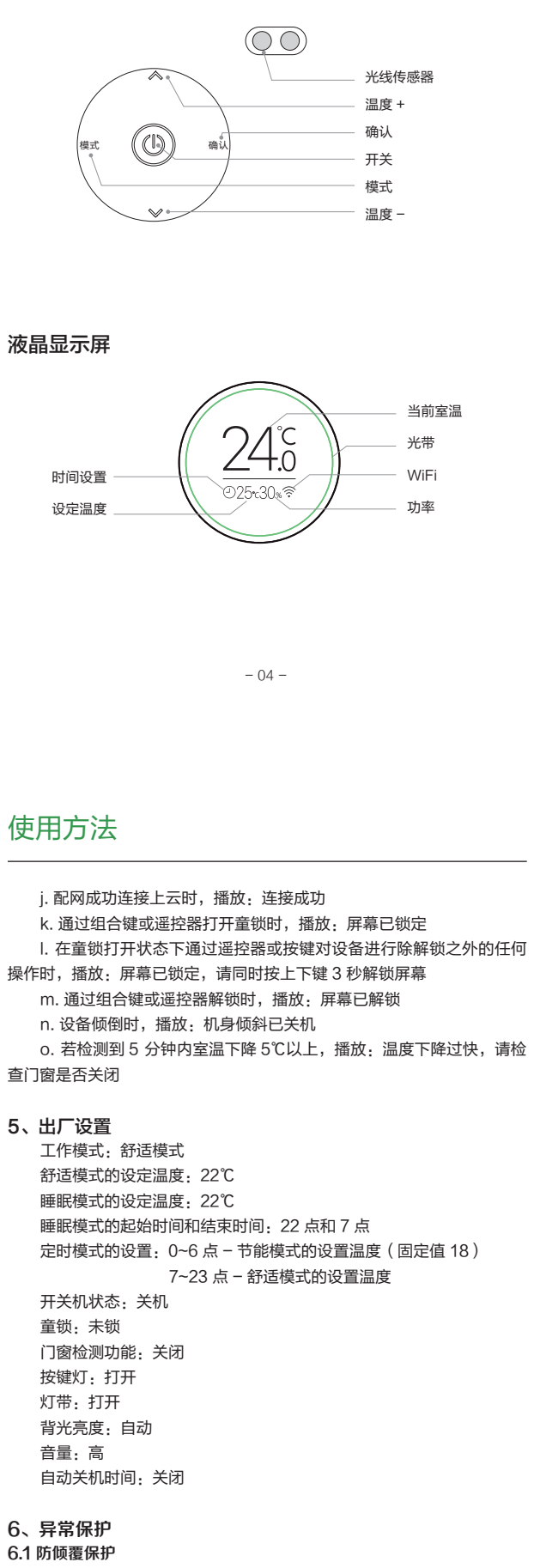

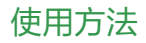

当设备倾斜大于 15<sup>。</sup>或者倾倒时自动关机。

# 6.2 工作电流检测

当设备工作电流超出正常范围时(>16A)自动关机。

## 6.3 硬件故障检测

当设备检测到存在硬件故障时,假如故障等级为严重故障,设备自动 关机,并显示当前错误码;若故障等级为普通故障,设备正常运行,可通 过长按模式键和上键 2 秒查看当前错误码,按确认键或 3 秒后退出当前页 面。设备正常运行,可通过长按模式键和 + 键 3 秒查看当前错误码,按确 认键或3秒后退出当前页面。

## 7、APP 操作

智能设备连接网络后,可通过米家 APP 使用产品智能功能。 7.1 APP 安装

产品已接入米家,可通过米家 APP 操控,并与其他产品互联互通。 扫描二维码,下载并安装米家 APP,已安装米家 APP 的用户将直接 进入设备连接页。

或在应用商店搜索"米家",下载并安装米家APP。打开米家APP首页, 在页面右上角点击"+",根据 APP 提示方式添加设备。

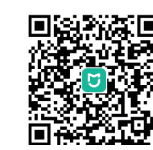

提示:由于米家 APP 的升级与更新,实际操作可能与以上描述略有差异,请按照 当前米家 APP 内指引进行操作。

- 12 -

# 售后服务

# 欧伟士智能电暖器三包凭证

欧伟士智能电暖器产品售后服务严格依据《中华人民共和国消费者权 益保护法》、《中华人民共和国产品质量法》实行售后三包服务,服务内 容如下: 保修期限

1、自签收次日起 12 个月内,本产品出现《产品性能故障表》所列性 能故障的情况,经由产品售后服务中心检测确定,可免费享受换机或维修 服务:

2、若用于公共场所(商店、学校、宾馆环境等)整机保修三个月, 主要零部件六个月。

友情提示:营运过程中需使用包装箱,保证产品运输安全,建议自签收之日起至少保 留包装箱满 30 天

| 类型  | 保修内容 | 保修期限 |
|-----|------|------|
| 主机  | 主机   | 五年   |
| 耗材类 | 电池   | /    |

### 以下情况不予办理退换货或保修

- •任何非欧伟士官方店出售的商品(序列号不符);
- · 对于过保商品(超过三包保修期的商品);

·未经授权的维修、误用、碰撞、疏忽、滥用、进液、事故、改动、 不正确的安装所造成的商品质量问题,或撕毁、涂改标贴、机器序号;

- · 商品的外包装、附件、赠品、说明书不完整;
- ·因不可抗力造成的损坏;
- · 不符合性能故障的情况;
- · 无有效购买时间记录;
- ·因人为原因导致产品及其配件产生的故障。

# 使用方法

请注意,"已接入米家"(works with mijia)仅做软件层面的验证,小米及米家不对该产品及企业的生产制造、执行标准、质 量监管等方面负责。

### 7.2 登陆页面说明

a. 手机上米家 APP 进入首页,点击米家页面,然后进入登陆页面。

b. 新用户先注册账号。提示输入信息,点击注册。新用户注册成功后, 返回登陆页面。

c. 如果忘记密码,点击"忘记密码",进入找回密码页面;根据对话 框提示操作,重新设置密码即可;密码设置成功后返回登陆页面。

# d. 可使用微信登陆和短信登陆进行快捷登陆。

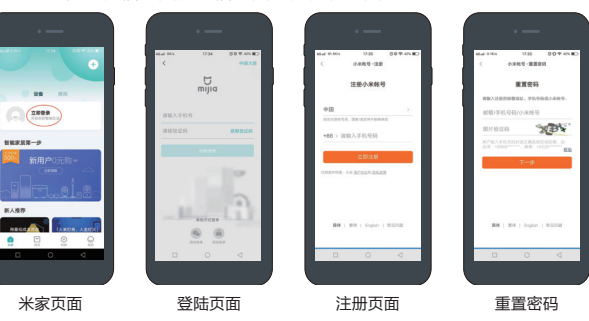

### 7.3 设备配网

质保卡

将设备插上电源,确保设备为通电状态。同时长按"模式"键和"确认" 键 3 秒,听到"等待连接"提示音,WiFi 图标开始快速闪烁,即可进入 配网模式。确保手机连接 WiFi 网络的情况下,打开米家 APP, 在米家页 面选择图"+"或"添加智能设备"进入添加设备页面。

- 13 -

# 使用方法

### 7.31 附近设备方式配网

在添加设备页面中选择"附近设备"方式进行配网,搜索到设备图标 后点击进入路由器设置页面。 选择 WiFi 路由器并输入路由器密码按"下 一步"进行连网。

米家页面 添加设备页面 附近设备页面 路由器设置页面

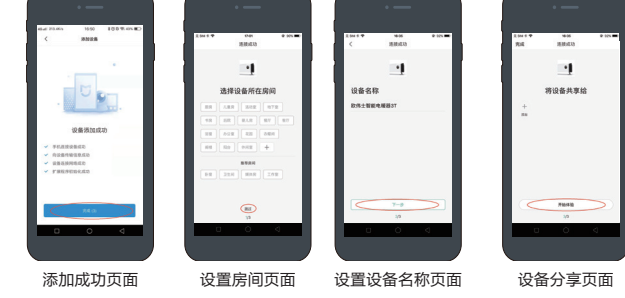

- 14 -

| 欧伟士智能电暖器质保卡 |                  |  |
|-------------|------------------|--|
|             | 客户信息             |  |
|             | 用户姓名 (User name) |  |
|             | 通讯地址 (Address)   |  |
|             | 联系电话 (Phone NO.) |  |

| 联系电话 (Phone NO.)                           |  |
|--------------------------------------------|--|
| 产品名称及型号 (Product Name and Model<br>Number) |  |
| 产品购买日期 (Purchase Date)                     |  |

### 维修记录

| 维修日期 | 故障描述及更换配件 | 维修中心 | 维修人员 |
|------|-----------|------|------|
|      |           |      |      |
|      |           |      |      |
|      |           |      |      |
|      |           |      |      |

凭含有效购买时间的信息资料(包含购物小票、购物订单截图等),确认购买时间。 若无购买时间记录,则以出厂合格证日期后延后 30 天为保修起始日期。

| 制造商:  | 江苏欧伟士智能科技有限公司 | 地址: | 江阴市新园路 5 号 -1   |
|-------|---------------|-----|-----------------|
| 运营商:  | 无锡玩咖电子商务有限公司  | 地址: | 江阴市鹦鹉之城 12-13 号 |
| 售后电话: | 400-858-8338  | 官网: | www.owskj.com   |

- 20 -

|    | ▲ 安全警告                  |
|----|-------------------------|
| 1、 | 为避免电暖器过热,禁止覆盖电暖器。       |
| 2、 | 电暖器不得直接置于电源插座下面。        |
| 3、 | 在浴缸、喷头或游泳池的四周不得使用电暖器。   |
| 4、 | 如果电源软线损坏,为了避免危险,必须由制造商、 |
|    | 其维修部或类似部门的专业人员更换。       |
|    |                         |

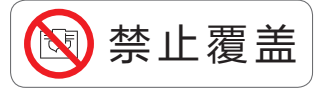

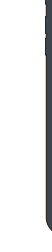

# 使用方法

# 7.32 手动添加方式配网

在添加设备页面中选择"手动添加"方式进行配网,在搜索框内输入 "欧伟士"进行搜索或选择相应图标,点击设备图标进入路由器设置页面, 选择 WiFi 路由器并输入路由器密码按"下一步"进行连网。

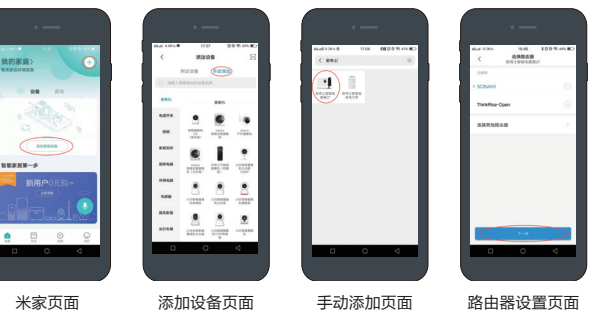

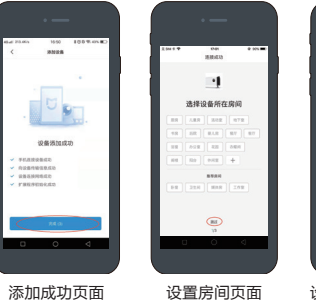

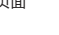

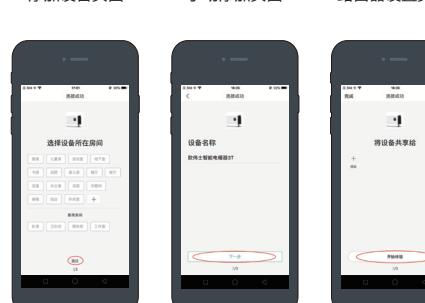

设置设备名称页面

设备分享页面

- 15 -

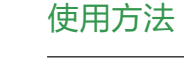

# 7.4 APP 功能操作

点击设备操作页面 1 右下角图标,选择开关机、舒适模式、定时模式、 睡眠模式、节能模式、自动模式等功能。点击设备操作页面1右上角图标 进行其他个性化设置。

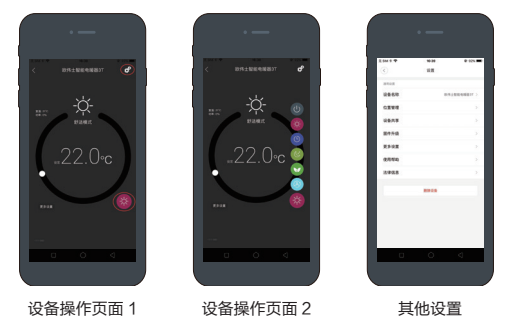

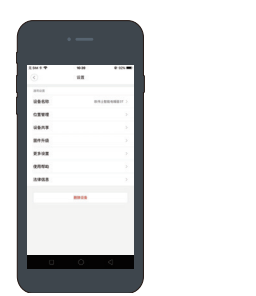

错误码

| 错误代码 | 含义       | 严重等级 |
|------|----------|------|
| E01  | 可控硅失效    | 严重   |
| E02  | 工作电流异常   | 严重   |
| E03  | 测量室温 NTC | 严重   |
| E05  | 防倾覆故障    | 严重   |
| E06  | RTC 故障   | 普通   |
| E07  | 光敏电阻故障   | 普通   |
| E08  | WiFi 故障  | 普通   |
| E09  | 红外遥控故障   | 普通   |
|      |          |      |

严重故障:设备停止加热以及所有控制功能,面板一直显示故障代码

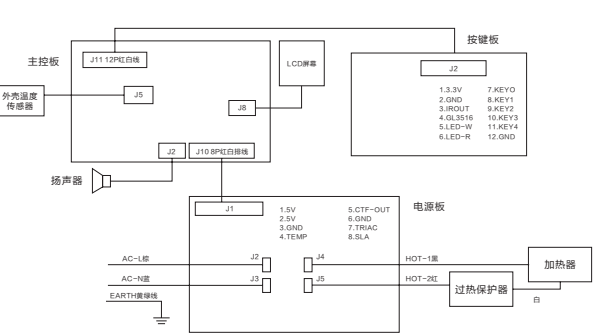

# 装箱清单

电器原理图

欧伟士电暖器 ×

说明书 (质保卡)

- 16 -

- 17 -

0'\\/5 欧伟士

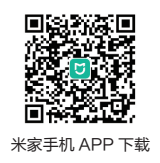

制 造 商:江苏欧伟士智能科技有限公司 地址:江阴市新园路 5 号 -1 运 营 商:无锡玩咖电子商务有限公司 地址:江阴市鹦鹉之城 12-13 号 售后电话: 400-858-8338 官网: www.owskj.com

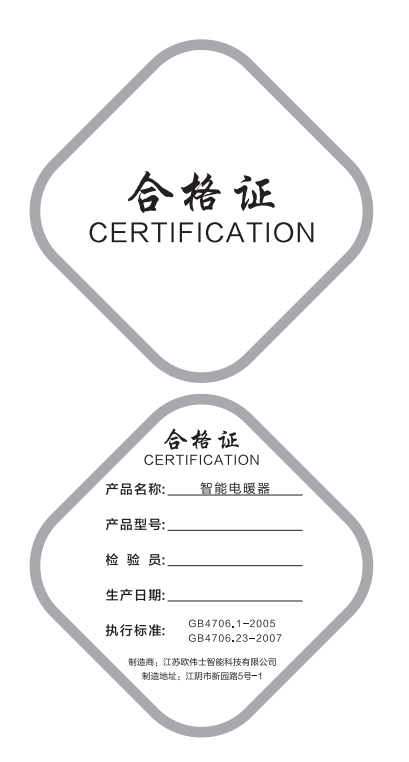

| 1   | 遥控器 ×1 | 防尘罩 ×1 |
|-----|--------|--------|
| 合格证 | ) ×1   | 支脚 ×2  |

- 18 -